## Jak podat žádost v MS 2014+

https://mseu.mssf.cz/

1. Registrace

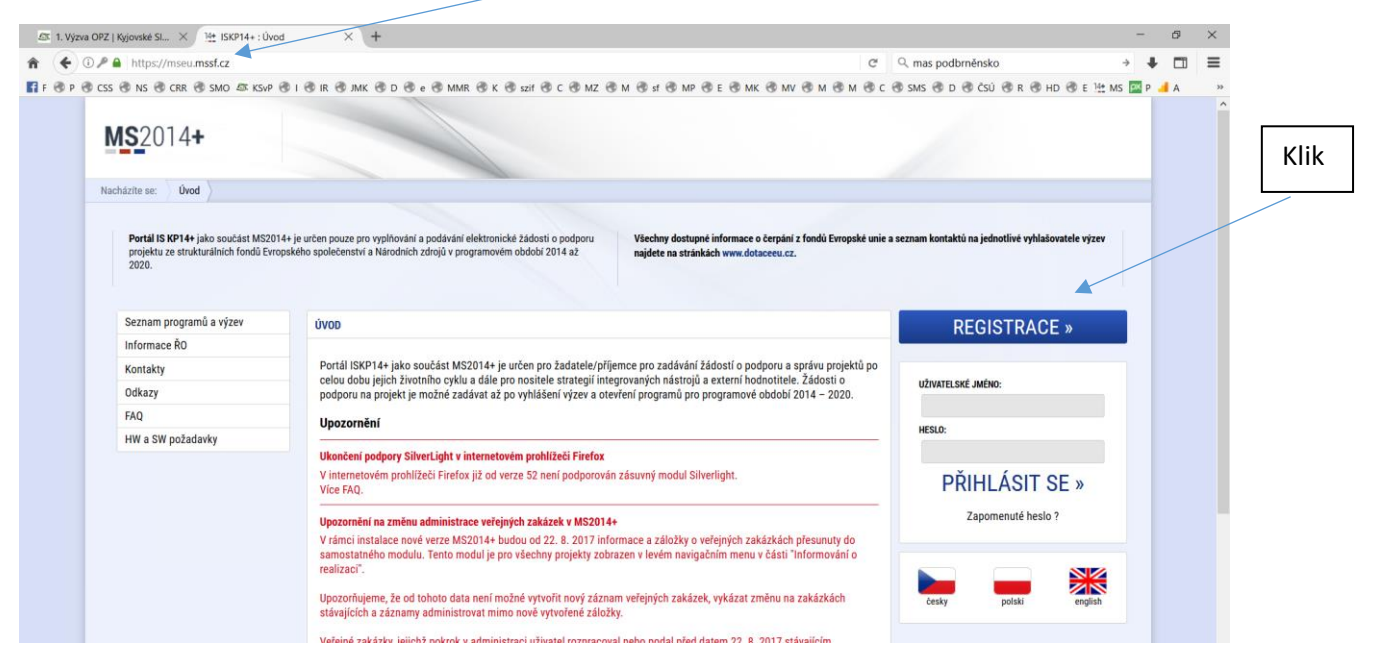

Přes tlačítko registrace provedete registraci do systému MS 2014+ poté, co obdržíte přihlašovací údaje, můžete začít pracovat v systému.

2. Přihlášení

|                     |                                                                                                    |                     | Vyplnit a k  |  |
|---------------------|----------------------------------------------------------------------------------------------------|---------------------|--------------|--|
| ım programů a výzev | ÚVOD                                                                                                    | <b>REGISTRACE</b> » | na přihlásit |  |
| nace ŘO             |                                                                                                    |                     |              |  |
| kty                 | Portál ISKP14+ jako součást MS2014+ je určen pro žadatele/příjemce pro zadávání žádostí o podporu a správu projektů po<br>celou dobu jejich životního cyklu a dále pro positele stratenií integrovaných nástrojů a externí hodnotitele. Žádosti o                                                                                                    | UŽIVATELSKÉ JMÉNO:  |              |  |
| zy                  | podporu na projekt je možné zadávat až po vyhlášení výzev a otevření programů pro programové období 2014 – 2020.                                                                                                    |                     |              |  |
|                     | Upozornění                                                                                                    | Urgi o.             |              |  |
| W a SW požadavky    |                                                                                                    | HESLU:              |              |  |
|                     | Ukončení podpory SilverLight v internetovém prohližeči Firefox<br>V internetovém prohlížeči Firefox již od verze 52 paní podporován zásluvný modul Silverlight                                                                                                    | - X (               |              |  |
|                     | Vine FAQ.                                                                                                    | PRIHLASIT SE »      | •            |  |
|                     | Upozornění na změnu administrace veřejných zakázek v MS2014+                                                                                                    | Zapomenuté heslo ?  |              |  |
|                     | V rámci instalace nové verze MS2014+ budou od 22. 8. 2017 informace a záložky o veřejných zakázkách přesunuty do                                                                                                    |                     |              |  |
|                     | samostatného modulu. Tento modul je pro všechný projekty zobrazen v levém navigačním menu v časti "Informováni o<br>realizaci".                                                                                                    |                     |              |  |
|                     | Upozorňujeme, že od tohoto data není možné vytvořit nový záznam veřejných zakázek, vykázat změnu na zakázkách<br>stávajících a záznamy administrovat mimo nové vytvořené záložky.                                                                                                    | česky polski en     | iglish       |  |
|                     | Veřejné zakázky, jejichž pokrok v administraci uživatel rozpracoval nebo podal před datem 22. 8. 2017 stávajícím<br>způsobem (prostřednijctvím ŽoZ/ZoR/IoP projektu) budou doadministrovány touto cestou. Po schválení ze strany Řídicího<br>orgánu/zprostředkujícího subjektu budou i tyto informace přeneseny do nové záložky Veřejné zakázky v horní části levého<br>menu projektu. |                     |              |  |

## 3. Nalezení výzvy v MS 2014+

| ŽADATEL HODNOTITEL                    |                     | HO                     | DNOT      | TITEL                                   |                        | EVALUÁT | TOR DAZ                     |              |                                                   |                        | PROFIL UŽIVA         | TELE                         | NÁPOVĚĽ         |             |          |
|---------------------------------------|---------------------|------------------------|-----------|-----------------------------------------|------------------------|---------|-----------------------------|--------------|---------------------------------------------------|------------------------|----------------------|------------------------------|-----------------|-------------|----------|
| Nacházíte se: Nástěnka                |                     |                        |           |                                         |                        |         |                             |              |                                                   |                        |                      |                              |                 |             |          |
| 44 4 březen 2018 ▶ ≫<br>p ú s č p s n |                     |                        |           |                                         | 18                     | +       | *                           |              |                                                   |                        |                      |                              |                 |             |          |
|                                       |                     |                        |           |                                         | р                      | s       | n                           |              |                                                   | Odeslané denožo        |                      | Caróus alažak                | Drauidla        | nro třídění | donaší   |
| 9                                     | 26                  | 27                     | 28        | 1                                       | 2                      | 3       | 4                           |              | NOVA DEPESE a Koncepty Prijate depes              | odesiane depese        |                      | Sprava složek                | Pravidia        | pro trideni | depesi   |
| 10                                    | 5                   | 6                      | 7         | 8                                       | 9                      | 10      | 11                          |              |                                                   |                        |                      |                              |                 |             |          |
| 11                                    | 12                  | 12                     | 14        | 15                                      | 16                     | 17      | 10                          |              |                                                   |                        |                      |                              |                 |             |          |
| 11 12 13 14 13 10 17 10               |                     | Přijat                 | té depeše |                                         |                        |         |                             |              |                                                   |                        |                      |                              |                 |             |          |
| 12                                    | 19                  | 20                     | 21        | 22                                      | 23                     | 24      | 25                          | Spinëno      | Předmět depeše                                    | Adresa odesilatele     | Zařazení odesílatele | Vázáno na objekt             | Datum přijetí   | Dúležitost  | Přiložen |
| 13                                    | 20                  | 2/                     | 28        | 29                                      | 30                     | 31      | 1                           |              |                                                   | V                      |                      | V                            | V               |             |          |
| 14                                    | 2                   | 3                      | 4         | 5                                       | 6                      | 7       | 8                           | <b>CONT</b>  | Žádost o plathu "C7 03 4 74/0 0/0 0/16 058/000    | Svetám#MS20144         | T                    | Einanční plán/Žádost o plat  | 26 2 2018 7:05  | Střední     |          |
| N                                     | Maia pagnémku       |                        |           | OPVV/ Sloučení průběžné a závěrečné ZoR | OPVVV Žadatel/Příjemce |         | Projekt: CZ 02 3 68/0 0/0 0 | 22 3 2018 11 | Střední                                           |                        |                      |                              |                 |             |          |
|                                       | loje                | i diele                |           |                                         |                        |         |                             |              | OPVVV Sloučení průběžné a závěrečné ZoR           | OPVVV Žadatel/Příjemce |                      | Projekt: CZ 02 3 68/0 0/0 0  | 22 3 2018 10    | Střední     |          |
| N                                     | ioje                | UKOI                   | *-        |                                         |                        |         |                             |              | OPVVV. Sloučení průběžné a závěrečné ZoR          | OPVVV Žadatel/Příjemce |                      | Projekt: CZ.02.3.68/0.0/0.0  | 22. 3. 2018 10: | Střední     |          |
| Ir                                    | nform               | nace                   | RO        |                                         |                        |         |                             |              | OPVVV Sloučení průběžné a závěrečné ZoR           | OPVVV Žadatel/Příjemce |                      | Projekt: CZ.02.3.68/0.0/0.0  | 22. 3. 2018 10: | Střední     |          |
| K                                     | onta                | kty                    |           |                                         |                        |         |                             | 1            | Omezený rozsah kontrol zakázek OPZ                | Kamila Hartmanová*int  | MPSV.OP Z            | Projekt: CZ.03.4.74/0.0/0.0  | 19. 3. 2018 15: | Střední     |          |
| 0                                     | dka                 | y                      |           |                                         |                        |         |                             | 1            | 2.výzva k doplnění ZoR a ŽoPl za 2.etapu -1. věcn | Lenka Brečková*int     | CRR.IROP             | Projekt: CZ.06.4.59/0.0/0.0  | 19. 3. 2018 14: | Střední     | 1        |
| F                                     | AQ                  |                        |           |                                         |                        |         |                             | 1            | Obrazovky k editaci                               | Systém*MS2014+         |                      | ZoR, IoP, ZoU, ZZoR, ZZoU: 8 | 19. 3. 2018 14: | Střední     |          |
|                                       | W a                 | SW                     | ožad      | avky                                    |                        |         |                             | 1            | Bylo provedeno storno finalizace                  | Systém*MS2014+         |                      | ZoR, IoP, ZoU, ZZoR, ZZoU: 8 | 19. 3. 2018 14: | Střední     |          |
| Н                                     | nin a Sir pozadavky |                        |           | ch úr                                   | laiů                   |         |                             | 1            | Finalizace Zprávy o realizaci/Informace o pokroku | Systém*MS2014+         |                      | ZoR, IoP, ZoU, ZZoR, ZZoU: 8 | 14. 3. 2018 10: | Střední     |          |
| H                                     | chra                | Ochrana osobních údajů |           |                                         |                        |         |                             |              |                                                   |                        |                      |                              |                 |             |          |

| N   | IS     | 20      | )]4   | 1 <b>+</b> |     |     |       | <b>Č</b> esk            | klik                                    | Poznámky 0 U                                                                                                    | pozornění <b>O</b> Dep                                                                                                    | eše                                  |                               | Odhlášení za: 59:53 🕑       |
|-----|--------|---------|-------|------------|-----|-----|-------|-------------------------|-----------------------------------------|----------------------------------------------------------------------------------------------------|----------------------------------------------------------------------------------------------------|--------------------------------------|-------------------------------|-----------------------------|
| Ħ   |        | М       | OJE P | ROJE       | кту |     | N     | OVÁ ŽÁDOST              | SEZNAM VÝZEV MOL                        | OUL CBA                                                                                                    |                                                                                                    |                                      | PROFIL UŽ                     | IVATELE NÁPOVĚDA            |
| Nac | házít  | 0 60.   | N     | ástön      | ka  | Žar | latel |                         |                                         |                                                                                                    |                                                                                                    |                                      |                               |                             |
| Nac | 110211 | e ae.   | / "   | asten      |     | 240 | ater  |                         |                                         |                                                                                                    |                                                                                                    |                                      |                               |                             |
|     | 4      |         | březe | n 201      | 8   | •   | *     | Moje pro                | iakty                                   |                                                                                                    |                                                                                                    |                                      |                               |                             |
|     | р      | ú       | s     | č          | р   | s   | n     | woje pro                | jekty                                   |                                                                                                    |                                                                                                    |                                      |                               |                             |
| 9   | 26     | 27      | 28    | 1          | 2   | 3   | 4     | Identifikace<br>žádosti | Název projektu CZ                       | Zkrácený název projektu                                                                                                    | Registrační číslo<br>projektu                                                                                                    | Kolo žádosti                         | Název stavu                   | Proces                      |
| 10  | 5      | 6       | 7     | 8          | 9   | 10  | 11    | (Hash)                  | V                                       | V                                                                                                    |                                                                                                    |                                      |                               | T                           |
| 11  | 12     | 13      | 14    | 15         | 16  | 17  | 18    | 40vm1                   | T                                       | The second second secon | T                                                                                                    | T                                    | ICa a próvním aktom a po      | Dříprovo próvního aktu o p  |
| 12  | 19     | 20      | 21    | 22         | 23  | 24  | 25    | 49V21                   |                                         | No. 2 yr ce                                                                                                    |                                                                                                    | Žádost o podporu                     | Žádost rozprosována v IS      | Priprava pravililo aktu o p |
|     | 06     | 07      | 00    | 00         | 20  | 01  | -     | SEOVILL<br>02K/0D       | n. se oru                               | K. Stationary phil                                                                                                    | 2 (0/0 0/0 0                                                                                                    | Žádost o podporu                     | Zduost rozpracovalia v is     | Deelizeee                   |
| 13  | 20     | 21      | 28    | 29         | 30  | 31  | -     | 92KV0P                  | L Martin                                | and the second second s | <i>c</i>                                                                                                    | Zadost o podporu<br>Žádost o podporu | Projekt v plné (fyzické i fin | Realizaçe                   |
| 14  | 2      | 3       | 4     | 5          | 6   | 7   | 8     |                         | N. Sharaanin , an pra                   |                                                                                                    | 1                                                                                                    | Žádost o podporu                     | Projekt v plné (tyzické i fin | Realização                  |
|     | oio r  |         | imku  |            |     |     |       | 7SfCuD                  | N                                       |                                                                                                    | Caroline and Caroline and Carol | Žádost o podporu<br>Žádost o podporu | Projekt v plné (fyzické i fin | Realizaço                   |
| IVI | oje į  | JUZ (li | анку  |            |     |     |       | 200000                  | Si dupráce učitel <sup>o</sup> a ve Vir | Minera                                                                                                    | 1                                                                                                    | Žádost o podporu                     | Projekt v plné (tyzické i fin | Peolizace                   |
| M   | oje i  | ikoly   |       |            |     |     |       | aquboP                  | 7                                       | Cps.,                                                                                                    | 1                                                                                                    | Žádost o podporu                     | Projekt v plné (tyzické i fin | Poplizano                   |
| In  | form   | ace     | ŘO    |            |     |     |       | Zuglap                  | Lo Donation .                           | 7 <sup>2</sup> *                                                                                                    | (                                                                                                    | Žádost o podporu                     | Projekt v plné (fyzické i fr  | Realizaço                   |
| K   | ontal  | ctv     |       |            |     |     |       | 7ug8qP                  |                                         | Loumon ,                                                                                                    | 1                                                                                                    | Zauosi o pouporu                     | Projekt v pine (Tyzicke Till  | RedilZace                   |

klik

| <b>MS</b> 2014+                | 🖿 česky 💶 polski 🗮 english                                                                                                    | Tomáš Kolařík | Odhlášení za: <b>59:51</b> | ۵ |
|--------------------------------|----------------------------------------------------------------------------------------------------|---------------|----------------------------|---|
| *                              |                                                                                                    |               |                            |   |
| Nacházíte se: Nástěnka Žadatel | Seznam programů a výzev                                                                                                    |               |                            |   |
| Moje projekty                  | SEZNAM PROGRAMŮ A VÝZEV                                                                                                    |               |                            |   |
|                                | <ul> <li>DoP - Dohoda o partnerství</li> <li>01 - Operační program Podnikání a inováce pro konkurenceschopnost</li> <li>02 - Operační program Vyzkum, vývoj á vzdělávání</li> <li>03 - Operační program Zaměstnanosť</li> <li>04 - Operační program Životní prostředí</li> <li>05 - Operační program Životní prostředí</li> <li>06 - Integrovaný regionální operační program</li> <li>07 - Operační program Traha - pôl růstu ČŘ</li> <li>08 - Operační program Teraha - pôl růstu ČŘ</li> <li>09 - Operační program Teraha - pôl růstu ČŘ</li> <li>09 - Operační program Teraha - pôl růstu ČŘ</li> <li>03 - Operační program potravinové a materiální pomoci</li> </ul> |               |                            |   |

| OP Z - (03_15_018) - Projek<br>• individuální projekt | ty veřejné správy zaměřené na inovace v tematických oblastech OPZ           |
|-------------------------------------------------------|-----------------------------------------------------------------------------|
| OP 7 - (03 16 048) - Integr                           | nvané územní investice (ITI) - nrůhěžná výzva                               |
| <ul> <li>individuální projekt - s</li> </ul>          |                                                                             |
| internet in project                                   |                                                                             |
| OP Z - (03_16_049) - Integr                           | ované plány rozvoje území - IPRÚ - průběžná výzva                           |
| <ul> <li>individuální projekt - s</li> </ul>          | /azbou na integrovaný nástroj                                               |
|                                                       |                                                                             |
| OP Z - (03_16_046) - Integr                           | jvaný plán rozvoje územi (IPRU)                                             |
| <ul> <li>Individualni projekt - s</li> </ul>          | /azbou na integrovany nastroj                                               |
| OP Z - (03_16_045) - Integr                           | ované územní investice (ITI)                                                |
| <ul> <li>individuální projekt - s</li> </ul>          | vazbou na integrovaný nástroj                                               |
|                                                       |                                                                             |
| <mark>OP</mark> Z - (03_16_047) - Výzva               | pro MAS na podporu strategií komunitně vedeného místního rozvoje            |
| <ul> <li>individuální projekt - s</li> </ul>          | razbou na integrovaný nástroj                                               |
| OP 7 - (03 15 020) - Bozvo                            | dalšího profesního vzdělávání                                               |
| <ul> <li>individuální projekt</li> </ul>              |                                                                             |
| - marriadani projekt                                  |                                                                             |
| OP Z - (03_16_054) - Výzva                            | pro organizační složky státu a jimi řízené / zřízené příspěvkové organizace |
| <ul> <li>individuální projekt</li> </ul>              |                                                                             |
| OD 7 (02 16 052) Dodro                                | າດ ຈຸດຈໍໄປແມ້ນ ຈຸດລັໄດ້ລັດແມ່ນນີ້ 10 U. 2 ແມ່ນນາ                            |
| uP Z - (US_10_USZ) - Poupu                            | ra socialnino zacienovani v SvL S. Vyzva                                    |
|                                                       |                                                                             |
| OP Z - (03_17_130) - Implei                           | nentace doporučení genderového auditu u zaměstnavatelů mimo Prahu           |
| individuální projekt                                  |                                                                             |
|                                                       |                                                                             |
| OP Z - (03_17_131) - Impler                           | aentace doporučení genderového auditu u zaměstnavatelů v hl. m. Praze       |
| <ul> <li>individuální projekt</li> </ul>              |                                                                             |
| 0P Z - (03 17 129) - Podoo                            | ra sociálního podnikání                                                     |
| <ul> <li>individuální projekt</li> </ul>              |                                                                             |
| - maininuuunn projekt                                 |                                                                             |

klik

## klik

| rofil objektu 🔨          | IDENTIFIKACE OPERACE                                                                         |
|--------------------------|----------------------------------------------------------------------------------------------|
| ová depeše a koncepty    | 🇌 PŘÍSTUP K PROJEKTU 🗳 PLNÉ MOCI 🗇 KOPÍROVAT 🗶 VYMAZAT ŽÁDOST 🖌 KONTROLA 🔒 FINALIZACE 🚔 TISK |
| řehled depeší            |                                                                                              |
| oznámky                  |                                                                                              |
| koly                     | ZXRÁCENÝ NÄZEV PROJEKTU     REGISTRAČNÍ ČÍSLO PROJEKTU                                       |
| atová oblast žádosti 🛛 🔨 |                                                                                              |
| lentifikace projektu     | STAV IDENTIFIKACE ŽAOSTI (HASH) VERZE<br>Žádnot troznacována v ISKP                          |
| Identifikace operace     |                                                                                              |
| Výběr podvýzvy           | PROCES                                                                                       |
| Projekt                  | Popis stavu 26. března 2018 ; * **                                                           |
| Specifické cíle          | SPRÁVCE PŘÍSTUPÚ<br>Datum podpisu datum podání aktuální verze žá                             |
| Ponis projektu           |                                                                                              |
| Indikátory               | NAPOSLEDY ZMĚNIL DATUM A ČAS POSLEDNÍ ZMĚNY DATUM PRVNÍHO PODÁNÍ VRÁCENO Z                   |
| Horizontální principy    |                                                                                              |
| líčové aktivity          | TYP PODÁNÍ                                                                                   |
| ílová skunina            |                                                                                              |
| místění                  |                                                                                              |
|                          |                                                                                              |
| Subjekty projektu        | Uložit Storno                                                                                |
|                          |                                                                                              |
|                          |                                                                                              |

| Profil objektu                                          | VÝBĚR PODVÝZVY                    |                                 |                                      |                      |              |   |
|---------------------------------------------------------|-----------------------------------|---------------------------------|--------------------------------------|----------------------|--------------|---|
| Nová depeše a koncepty                                  | <b>PŘÍSTUP K PROJEKTU</b>         | PLNÉ MOCI                       | KOPÍROVAT 💥 VYMAZAT ŽÁDOS            | T 💉 KONTROLA 🔒 FINAL | IZACE 🖶 TISK |   |
| Přehled depeší                                          | Vyherte podvýzyu ve které chod    | a podávat žádost do interrovaní | ho nástroje a svoji volhu potvrďta   |                      |              |   |
| Poznámky                                                | rjoerte pourjerte, re ktere under | e pourar zacost do integrorant  | io nasiloje a stoji tolog porticite. |                      |              |   |
| Úkoly                                                   | ČÍSLO PODVÝZVY                    | NÁZEV PODVÝZVY                  |                                      |                      |              |   |
| Datová oblast žádosti 🔨                                 |                                   |                                 |                                      |                      |              |   |
| Identifikace projektu 🔨                                 |                                   |                                 |                                      |                      |              | T |
| Identifikace operace                                    |                                   |                                 |                                      |                      |              |   |
| Výběr podvýzvy 🛛 🝗                                      |                                   |                                 |                                      |                      |              |   |
| Projekt                                                 |                                   |                                 |                                      | Potvrdit výběr       |              |   |
| Specifické cíle                                         |                                   |                                 |                                      |                      |              |   |
| Popis projektu                                          |                                   |                                 |                                      |                      |              |   |
|                                                         |                                   |                                 |                                      |                      |              |   |
| Indikátory                                              |                                   |                                 |                                      |                      |              |   |
| Indikátory<br>Horizontální principy                     |                                   |                                 |                                      |                      |              |   |
| Indikátory<br>Horizontální principy<br>Klíčové aktivity | -                                 |                                 |                                      |                      |              |   |

## 戻 Výběr výzvy

|                       |                                                                                                    |     | ^ |  |
|-----------------------|----------------------------------------------------------------------------------------------------|-----|---|--|
| Číslo výzvy           | Název výzvy                                                                                                   |     |   |  |
| 6_047/CLLD_16_01_079  |                                                                                                    | Ţ   |   |  |
| 058/03_16_047/CLLD_15 | LAG Podralsko-Rozvoj dalších programů a činností v rámci sociálního začleňování I                             |     |   |  |
| 208/03_16_047/CLLD_15 | Výzva MAS Brána Písecka - Sociální služby a sociální začleňování (I.)                                         |     |   |  |
| 210/03_16_047/CLLD_16 | MAS Královédvorsko: Sociální služby a sociální začleňování I                                                  |     |   |  |
| 222/03_16_047/CLLD_16 | MAS Svatováclavsko - OPZ 2: Inkluze a vzdělávání sociálních skupin                                            |     |   |  |
| 263/03_16_047/CLLD_16 | 1. výzva MAS Vyškovsko, z.s Sociální služby                                                                   |     |   |  |
| 289/03_16_047/CLLD_15 | 5. Výzva MAS Opavsko - Sociální služby a sociální začleňování 2018                                            |     |   |  |
| 293/03_16_047/CLLD_16 | Sociální služby a práce v MAS Bystřička                                                                       |     |   |  |
| 298/03_16_047/CLLD_15 | 6. Výzva MAS Opavsko - Dětské skupiny 2018                                                                    |     |   |  |
| 300/03_16_047/CLLD_16 | Výzva MAS Krušné hory - sociální podnikání (II.)                                                              |     |   |  |
| 303/03_16_047/CLLD_16 | Výzva MAS Naděje o.p.s Podpora sociálních služeb a komunitních center - provoz - I.                           |     |   |  |
| 306/03_16_047/CLLD_15 | 1.výzva MAS Vladař-OPZ-Podpora vzniku a rozvoje sociálního podnikání (OPZ4) na území MAS Vladař I.            |     |   |  |
| 307/03_16_047/CLLD_16 | Výzva MAS Hustopečsko - OPZ - Rozv.soc.služeb I.                                                              |     |   |  |
| 308/03_16_047/CLLD_16 | Výzva MAS Hustopečsko - OPZ - Prorodinná opatření I.                                                          |     |   |  |
| 309/03_16_047/CLLD_16 | Výzva MAS Hustopečsko - OPZ - Podpora soc. podnikání I.                                                       |     |   |  |
| 315/03_16_047/CLLD_15 | Výzva MAS Český les - Podpora zaměstnanosti - (II.)                                                           |     |   |  |
| 318/03_16_047/CLLD_15 | Výzva_1_RÝMAŘOVSKO_OPZ_ Prorodinná opatření                                                                   |     |   |  |
| 321/03_16_047/CLLD_16 | Výzva MAS Lašsko_OPZ_ Prorodinná opatření_II                                                                  |     |   |  |
| 326/03_16_047/CLLD_16 | Výzva MAS Aktivios - podpora sociálních a návazných služeb - I.                                               |     |   |  |
| 328/03_16_047/CLLD_15 | Podpora terénních a ambulantních služeb pro poskytování odborného poradenství, nízkoprahové služby            |     |   |  |
| 331/03_16_047/CLLD_15 | 4. Výzva MAS-Partnerství Moštěnka, o.p.sOPZ-Podpora vzniku a rozvoje sociálních podniků-I.                    |     |   |  |
| 339/03_16_047/CLLD_16 | OPZ - Zlepšení kvality sociální péče dle zákona Prorodinná opatření - I. Iních službách -Výzva č. 2           |     |   |  |
| 340/03_16_047/CLLD_16 | OPZ - Rozšíření nabídky péče a služeb pro sociame znevrne anene osoby nad rámec zákona 108/2006 Sb., o sociál | iní |   |  |

| Výběr výzvy           |                                                                                           |   |
|-----------------------|-------------------------------------------------------------------------------------------|---|
| Číslo výzvy           | Název výzvy                                                                               |   |
| 504/03_16_047/CLLD_16 |                                                                                           | Y |
| 504/03_16_047/CLLD_16 | Výzva MAS Kyjovské Slovácko v pohybu, z.s Prorodinná opatření - Dětské skupiny - 1. Výzva |   |
|                       |                                                                                           |   |

Nalezne výzvu Kyjovského Slovácka v pohybu a tu vyberte proklikem

| ŽADATEL                |         |                               |                            |                          |                        |                   |                    |        | NÁPOVĚDA |
|------------------------|---------|-------------------------------|----------------------------|--------------------------|------------------------|-------------------|--------------------|--------|----------|
| lacházíte se: Nástěnka | Žadatel | Operace Výběr podvýzv         | у                          |                          |                        |                   |                    |        |          |
|                        |         |                               |                            |                          |                        |                   |                    |        |          |
| Profil objektu         | ^       | VÝBĚR PODVÝZVY                |                            |                          |                        |                   |                    |        |          |
| Nová depeše a koncepty |         | PŘÍSTUP K PROJEKTU            | PLNÉ MOCI                  | KOPÍROVAT                | 🗶 VYMAZAT ŽÁDOST       | V KONTROLA        | finalizace         | 🖶 тізк |          |
| Přehled depeší         |         | Weberte poduýzuu ve ktoré ol  | nata padávat žádast da jaj | togravaného néstraja a s | waii yalbu paturéta    |                   |                    |        |          |
| Poznámky               |         | vyberte podvyzvů, ve které či | icete podavat zadost do im | tegrovaneno nastroje a s | voji volbu potvrate.   |                   |                    |        |          |
| Úkoly                  |         | ČÍSLO PODVÝZVY                | NÁZEV PODVÝZVY             | r<br>viewské Slovésko v  | nohuhu z o Drorodinné  | onotřaní Dětaká   | okupiny 1 Wizyo    |        |          |
| Datová oblast žádosti  | ^       | 504/05_16_04/                 | vyzva mas kj               | yjovske Slovačko v       | ponybu, 2.5 Prorodinna | opatieni - Detske | skupiny - 1. Výzva |        |          |
| Identifikace projektu  | ^       |                               |                            |                          |                        |                   |                    |        |          |
| Identifikace operace   |         |                               |                            |                          |                        |                   |                    |        |          |
| Výběr podvýzvy         |         |                               |                            |                          |                        |                   |                    |        |          |
| Projekt                |         |                               |                            |                          | Po                     | tvrdit výběr      |                    |        |          |
| Specifické cíle        |         |                               |                            |                          |                        |                   |                    |        |          |
| Popis projektu         |         |                               |                            |                          |                        |                   |                    |        |          |
| Indikátory             |         |                               |                            | /                        |                        |                   |                    |        |          |
| Horizontální principy  |         |                               |                            |                          |                        |                   |                    |        |          |
|                        |         |                               |                            |                          |                        |                   |                    |        |          |

Klikem potvrdíte výběr a pokračujete vyplňováním na dalších záložkách